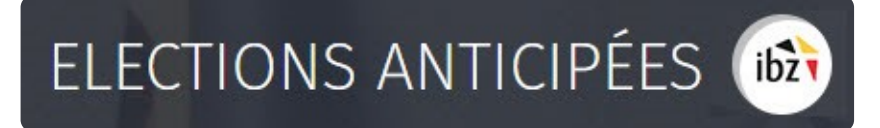

### Élections fédérales anticipées

Guide – Suivi du dépôt des Actes de présentation (Superviseur – Président de bureau principal)

| Version du<br>document                        | Date de<br>version | Code           | Commentaire/contenu<br>de la modification | Auteur(s) de la<br>modification | Date de<br>diffusion | Destinataire(s)  |
|-----------------------------------------------|--------------------|----------------|-------------------------------------------|---------------------------------|----------------------|------------------|
| 1.00                                          | 20/06/2018         | MA1V-IBZ-FR-00 | Rédaction initiale en<br>cours            | SUY                             | -                    | Superviseur MA1V |
| 1.00                                          | 15/11/2018         | MA1V-IBZ-FR-00 | Updates                                   | SUY                             | -                    | Superviseur MA1V |
| 2.00                                          | 13/03/2019         | MA1V-IBZ-FR-00 | Updates/président                         | SUY                             | -                    | Superviseur MA1V |
| 3.00                                          | 15/10/2019         | MA1V-IBZ-FR-00 | Adaptations élections<br>anticipées       | SUY                             | -                    | Superviseur MA1V |
| Documents de référence : Transversale/Martine |                    |                |                                           |                                 |                      |                  |

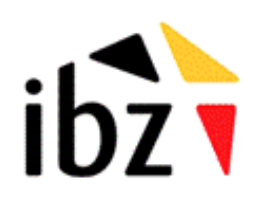

IBZ Direction des Elections http://www.elections.fgov.be

# Table des matières

| INTRODUCTION                                   |   |
|------------------------------------------------|---|
| CONSULTATION DES DÉPÔTS D'ACTE DE PRÉSENTATION | 2 |
|                                                |   |
| Etape 1 - Connexion et identification eID      | 2 |
| A. Introduction & prérequis                    |   |
|                                                |   |
| Étape 2 – Accès et autorisations               | 2 |
| Étape 3 – Connexion au module                  |   |
| A. Accéder au module d'encodage                |   |
| -                                              |   |
| Étape 4 - Visualiser les données               | 4 |
| •                                              |   |

## Introduction

L'objectif principal de ce module est d'avoir une vue d'ensemble sur les dépôts d'acte de présentation pour une circonscription donnée. L'outil est donc utile pour obtenir un aperçu des listes déposées pour les différents bureaux.

L'accès à ces informations sera conditionné en fonction du rôle et des responsabilités des personnes concernées.

Ce manuel est donc à destination des **superviseurs** et des **présidents de bureaux** principaux de circonscription afin d'effectuer un monitoring sur le dépôt des actes de présentation dans MA1L/MA1B.

# Consultation des dépôts d'acte de présentation

#### **Etape 1 - Connexion et identification elD**

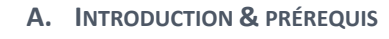

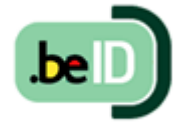

Pour accéder au module de suivi du dépôt des Actes de présentation, les membres du bureau devront utiliser un outil en ligne prévu à cet effet. L'accès à cet outil en ligne n'est possible que par l'utilisation de la carte d'identité électronique belge (**eID**). Pour utiliser ce mode d'identification sécurisé, vous aurez besoin :

- ✓ D'un ordinateur de bureau (livré par IBZ)
- ✓ D'une connexion Internet (location Civadis)
- ✓ Du logiciel eID
- ✓ D'un lecteur de cartes eID (livré par IBZ)
- ✓ De votre carte d'identité électronique (elD) et votre code PIN personnel

#### Étape 2 – Accès et autorisations

L'accès à ce module n'est possible que si vous êtes repris comme **président** du bureau principal de circonscription dans le module MA3X. Ou que vous avez été désigné comme personne autorisée à consulter ce module par le pouvoir organisateur (IBZ). En-dehors de ces deux cas, ce module n'est pas accessible.

ELECTIONS ANTICIPÉES 📾

#### Étape 3 – Connexion au module

A. ACCÉDER AU MODULE D'ENCODAGE

L'accès en ligne au module d'encodage est possible à partir d'une **URL** communiquée par IBZ, Direction des Elections ou pour les présidents de bureaux, via un **lien dans le module MA1B.** 

|                    | Module visualisateur                                 | Choix d'un bureau 🔡 🚊 a A (Président) |  |  |
|--------------------|------------------------------------------------------|---------------------------------------|--|--|
|                    | Elections Anticipées du 1er septembre 2019           |                                       |  |  |
| UZ                 | Chambre des représentants - Circonscription de Namur |                                       |  |  |
|                    | Configuration du bureau principal                    |                                       |  |  |
| État de l'encodage |                                                      |                                       |  |  |
| Fermé Ouvert       |                                                      |                                       |  |  |
| Composit           | ion du bureau                                        | Ajouter un membre                     |  |  |
| Président          |                                                      |                                       |  |  |
| a A                |                                                      | 86.07.01-165.71                       |  |  |

Une fois sur la page de **connexion**, connectez votre carte **eID** à votre ordinateur et cliquez sur **l'image** de l'écran d'accueil. Ensuite, vous arriverez sur la page d'identification eID, cliquez sur **'S'identifier'**. Une fois le certificat sélectionné et le code PIN encodé, vous accédez au module de visualisation des Actes de présentation électroniques.

| Module d'encodage des listes et candidats                                                             | S'identifier avec un lecteur de cartes elD                                                                                                    |
|----------------------------------------------------------------------------------------------------|----------------------------------------------------------------------------------------------------|
| Veuillez insérer votre ei dans le lecteur afin de vous identifier, et cliquer sur l'image ci-dessous. | Image: Connectez votre lecteur de cartes elD à votre ordinateur.       Image: Connectez votre carte d'identité électronique (elD), carte pour étrangers ou kids-ID dans le lecteur de cartes |
|                                                                                                    | Cliquez sur <b>Identification</b> , sélectionnez votre certificat et saisissez le code PIN de votre carte d'identité lorsqu'on vous le demandera.                                            |
|                                                                                                    | Sidentifier                                                                                                    |

### Étape 4 - Visualiser les données

Une fois authentifié, **l'utilisateur** pourra accéder aux informations liées aux dépôts des **Actes de présentation** pour les élections de la Chambre des représentants. L'accès aux informations déposées est relatif à votre circonscription :

|                                              | Elections Anticipées                      |  |  |
|----------------------------------------------|-------------------------------------------|--|--|
| IDZ                                          | Chambre des représentants                 |  |  |
| 🔶 Reto                                       | Sélectionner un bureau                    |  |  |
| Encoder un<br>bureau pour<br>filter la liste |                                           |  |  |
|                                              | Circonscription de Bruxelles-Capitale (2) |  |  |
|                                              | Circonscription de Liège (5)              |  |  |
|                                              | Circonscription de Namur (1)              |  |  |

Pour chaque entité, vous aurez accès à l'information concernant les données déjà déposées (validées ou non) dans le module d'encodage des **Actes des présentation**.

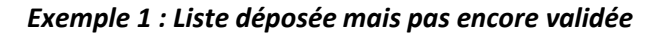

|           | Elections An      | ticipées                                                          |                              |                                                   |
|-----------|-------------------|-------------------------------------------------------------------|------------------------------|---------------------------------------------------|
|           | Chambre des re    | eprésentants                                                      |                              |                                                   |
| 🕞 Retour  | n l               | Listes du bu                                                      | reau (total: 1)              |                                                   |
| NON VALID | é 9100<br>Déposée | 5CG001 : Mouv. réformateur<br>par : BULTEAU Karine , 081/554540 , | Sigle : MR<br>kbu@civadis.be | Candidats : 4<br>Candidats suppléants : 0         |
|           |                   | N° acte de<br>présentation + Nom<br>de liste                      | Sigle                        | Nbre de candidats<br>(effectifs et<br>suppléants) |
| L         | → Statut de       | e la liste (non validé / signé / e                                | exporté)                     |                                                   |

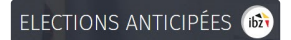

#### Exemple 2 : Liste déposée et validée par le déposant

|                                                  | Elections Anticipées      |                             |                                                     |  |  |  |  |
|--------------------------------------------------|---------------------------|-----------------------------|-----------------------------------------------------|--|--|--|--|
| IDZ                                              | Chambre des représentants |                             |                                                     |  |  |  |  |
| Retou                                            | r                         | Listes du bureau (total: 4) |                                                     |  |  |  |  |
| SIGNÉE                                           | 63079WL005                | Sigle : LISTE no.1          | Candidats effectifs : 6<br>Candidats suppléants : 6 |  |  |  |  |
| Déposée par : A a , 00000000000 , coa@civadis.be |                           |                             |                                                     |  |  |  |  |
|                                                  |                           | Coordonnées du dépos        | ant                                                 |  |  |  |  |

Exemple 3 : Liste déjà importée dans MA1B par le président du bureau principal

|        | Elections Antici          | pées                       |                 |                                                       |  |  |
|--------|---------------------------|----------------------------|-----------------|-------------------------------------------------------|--|--|
| IUZ    | Chambre des représentants |                            |                 |                                                       |  |  |
| 🔶 Reto | ir                        | Listes du bu               | reau (total: 7) |                                                       |  |  |
| EXPORT | 52011W                    | /LOO1 Sigle : LI           | STE no.1        | Candidats effectifs : 10<br>Candidats suppléants : 10 |  |  |
|        | Déposée par               | : A a , 000000000000 , coa | @civadis.be     |                                                       |  |  |

Aucune modification sur les Actes ou les personnes de contact n'est possible à partir du module MA1V. Toute modification ne sera possible qu'une fois la liste importée dans le module MA1B par le Bureau principal. De même, à partir du moment ou une liste est importée dans MA1B, il n'est plus possible d'effectuer des modifications dans le module MA1L.